# Airdrop Solutions Problems connecting, check listed items below.

## **Wi-Fi and Airdrop Settings Check**

- 1. **Wi-Fi** and **Bluetooth** are on, if not go to the upper right corner, and tap turn on both in the **Control Center**.
- 2. Check the **Airdrop**, located under the **Finder**, and then tap on **Airdrop**, and turn on.
- 3. Tap on the Setting on Airdrop under the "allow me to be discovered by:" Everyone.

#### Check the Do Not Disturb is off.

- 1. Control Center by clicking its icon in the upper-right corner of the menu bar.
- 2. click the **Focus** section (**look for the moon icon**)
- 3. You can turn off Do Not Disturb by clicking on it. The moon icon is highlighted when the Do Not Disturb option is on. The text is Gray if Do Not Disturb is off.

### Check the Sleep mode is off on the iMac.

- 1. **Open the Apple menu.** Go to the **Apple icon** in the **top-left corner** of your screen.
- 2. Then tap on the System Preferences.
- 3. Next, tap on the Energy Saver.
- 4. Tick the box next to *Prevent computer from sleeping automatically when the display is off.*
- 5. Then untick the box next to Put hard disks to sleep when possible.
- 6. Finally, drag the Turn display off after the slider to Never.

## **Check the Firewall Settings**

1. Under **Security & Privacy** under the **System Preferences**, the **Airdrop** will not complete its transfer if the Firewall is on.